# AGL\_test\_FW\_guider

## Ver 0.0.1

## 2020/4/13

| Reviewer                 | Executor                               |
|--------------------------|----------------------------------------|
| Li Xiaoming<br>2020/4/13 | Qiu Tingting,<br>Zhong Lu<br>2020/4/13 |

|           | Revision History |                                    |         |  |  |  |  |
|-----------|------------------|------------------------------------|---------|--|--|--|--|
| Version   | Updated Date     | Contents                           | Remarks |  |  |  |  |
| Ver 0.0.1 | 2020/4/13        | Init version of AGL TEST FW GUIDER |         |  |  |  |  |
|           |                  |                                    |         |  |  |  |  |
|           |                  |                                    |         |  |  |  |  |

## Page 2 of 11

Construction of test framework

## ■ Contents

History HW Construction of Fuego Construction of LAVA

AGL Image and SDK

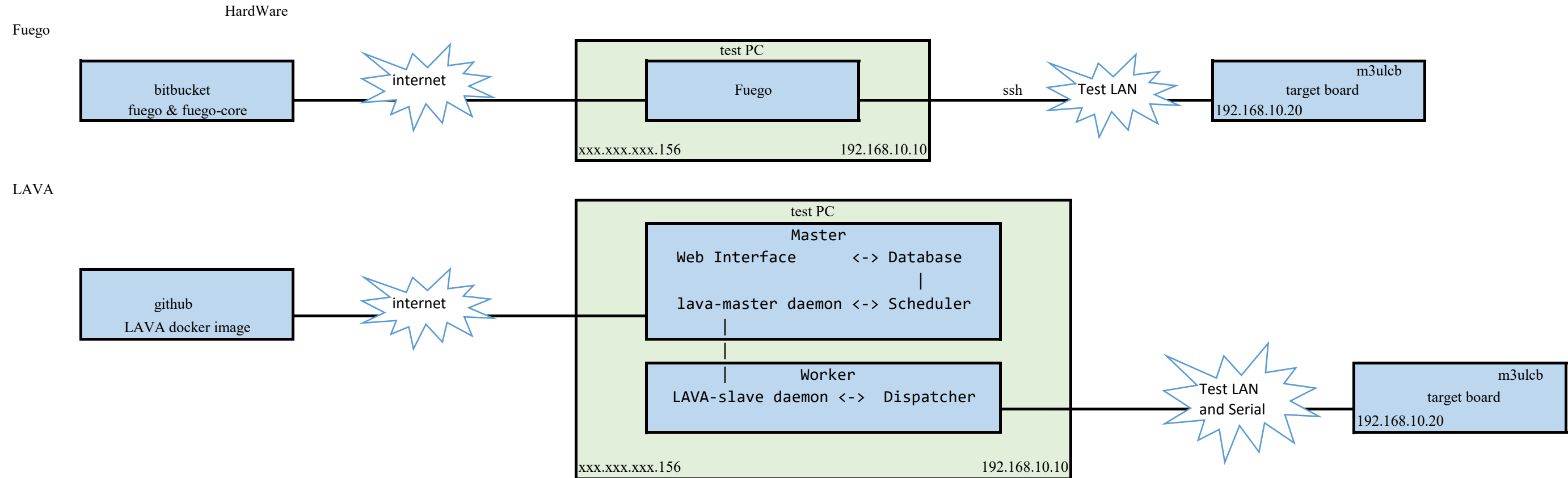

| m3ulcb       |  |
|--------------|--|
| target board |  |
| 8.10.20      |  |

#### Construction of Fuego

1. introduction of Fuego

Fuego is the official automated test framework for the LTSI project. http://fuegotest.org/ The project's web site is at:

#### 2. prepare for Fuego

To retrieve the Fuego software and create the docker image for it, you need to have git and docker installed on your system.

| -                                 | _ |
|-----------------------------------|---|
| \$ sudo apt-get install git       |   |
| \$ sudo apt-get install docker io |   |

#### 3. Installing Fuego to a docker container

Code for the test framework is available in 2 git repositories:

fuego

fuego-core

#### 3-1. download the repository of Fuego v1.5.0 from bitbucket

\$ git clone https://bitbucket.org/fuegotest/fuego.git

\$ cd fuego

#### 3-2. Run install.sh from the top directory.

This launches the ``docker build" command to create a docker image - named 'fuego' by default.

#### \$ ./install.sh

It also creates a container from this image, called 'fuego-container'. This container's port is 8090.

You can change the name of the docker image and the port used by Jenkins by passing the corresponding parameters to install.sh.

## \$ ./install.sh fuego-8092 8092

## 3-3. Update "fuego-core"

The repository fuego-core is mounted as a external docker volume.

The fuego-core repository should be auto installed inside the fuego directory, at the top level of that repository's directory structure (parallel to fuego-ro and fuego-rw).

| CHANGELOG | Dockerfile           | Dockerfile.test | frontend-ins | tall | fuego-host- | scripts | fuego-rw          | install.sh | LICENSE | start.sh |
|-----------|----------------------|-----------------|--------------|------|-------------|---------|-------------------|------------|---------|----------|
| CREDITS   | Dockerfile.nojenkins | docs            | fuego-core   |      | fuego-ro    |         | install-debian.sh | jenkins    | README  | VERSION  |

## 4. Start "fuego-container"

To start your Fuego container, issue the following command top directory:

#### \$ ./start.sh fuego-container

(or, use the name of whatever container was created in the install step. For example, ./start.sh fuego-8092-container).

Jenkins and network are automatically started in docker container.

- [ ok ] Starting Jenkins Automation Server: jenkins.
- [ ok ] Starting network benchmark server.

#### 5. Access the Fuego Jenkins web interface

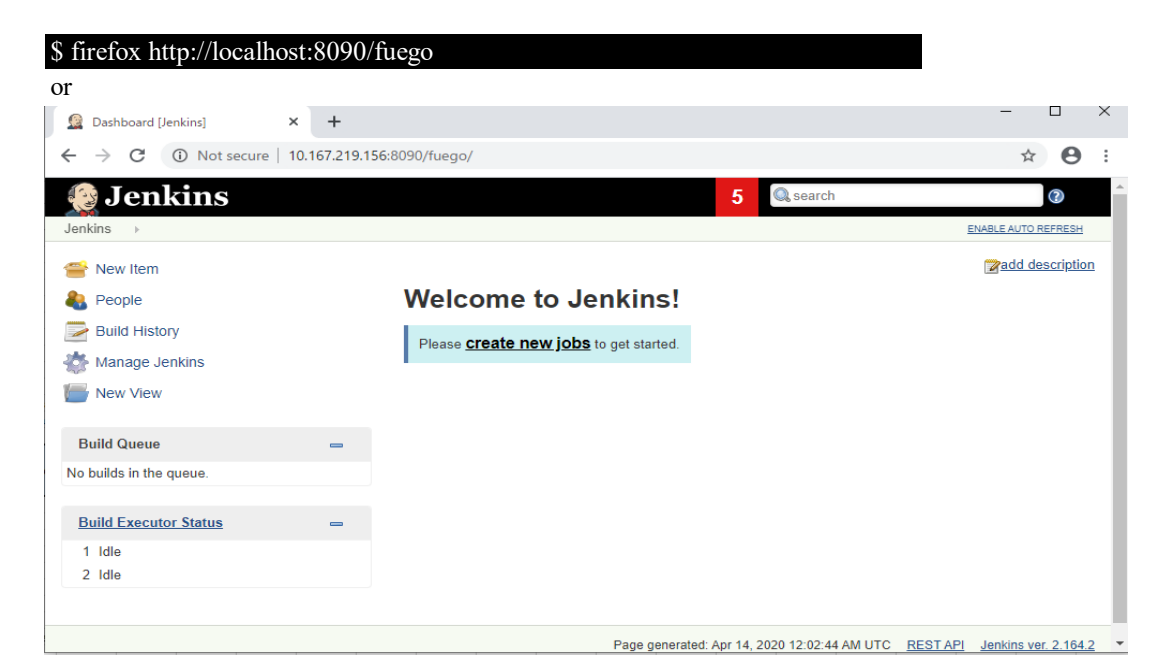

6. Add a board

6-1. Set up communication to the target board

In order for Fuego to test a board, it needs to communicate with it from the host machine where Fuego is running. The most common way to do this is to use 'ssh' access over a network connection.

The target board needs to run an ssh server, and the host machine connects to it using the 'ssh' client.

For example:

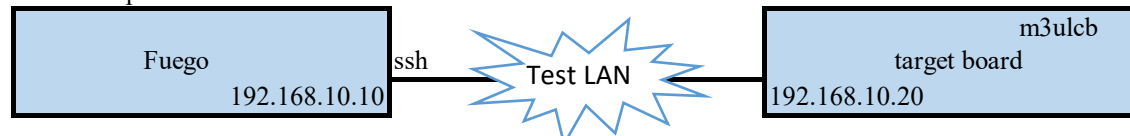

6-2. Decide on user account for testing (creating one if needed)

On your target board, a user account is required in order to run tests.

For example:

use the root account

6-3. Create test directory on target

First, log in to your target board, and create a directory where tests can be run.

Usually, you do this as root, and a commonly used directory for this is "/home/fuego".

For example:

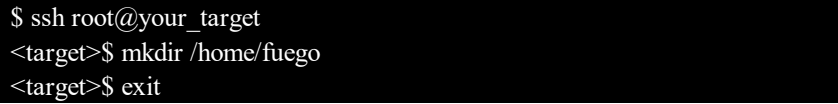

6-4. Create board file

Create board file by copy an existing one.

| \$ cd fuego-ro/boards                 |
|---------------------------------------|
| \$ cp template-dev.board m3ulcb.board |
| \$ vi m3ulcb.board                    |

A board file has parameters which define how Fuego interacts with your board.

For example:

| IPADDR="192.168.10.20"     |    | ip of target board(See 6-1)                    |
|----------------------------|----|------------------------------------------------|
| LOGIN="root"               |    | user account for testing (See 6-2)             |
| PASSWORD=""                |    | password of user account for testing (See 6-2) |
| BOARD_TESTDIR="/home/fuego | )" | <- test directory on target(See 6-3)           |
| TOOLCHAIN="m3ulcb"         |    | toolchain of target(See 7-3)                   |
| TRANSPORT="ssh"            |    |                                                |
| ARCHITECTURE="arm64"       |    | the architeture of target(See 6-1)             |

#### 6-5. Add node to Jenkins interface

In the Jenkins interface, boards are referred to as "Nodes"

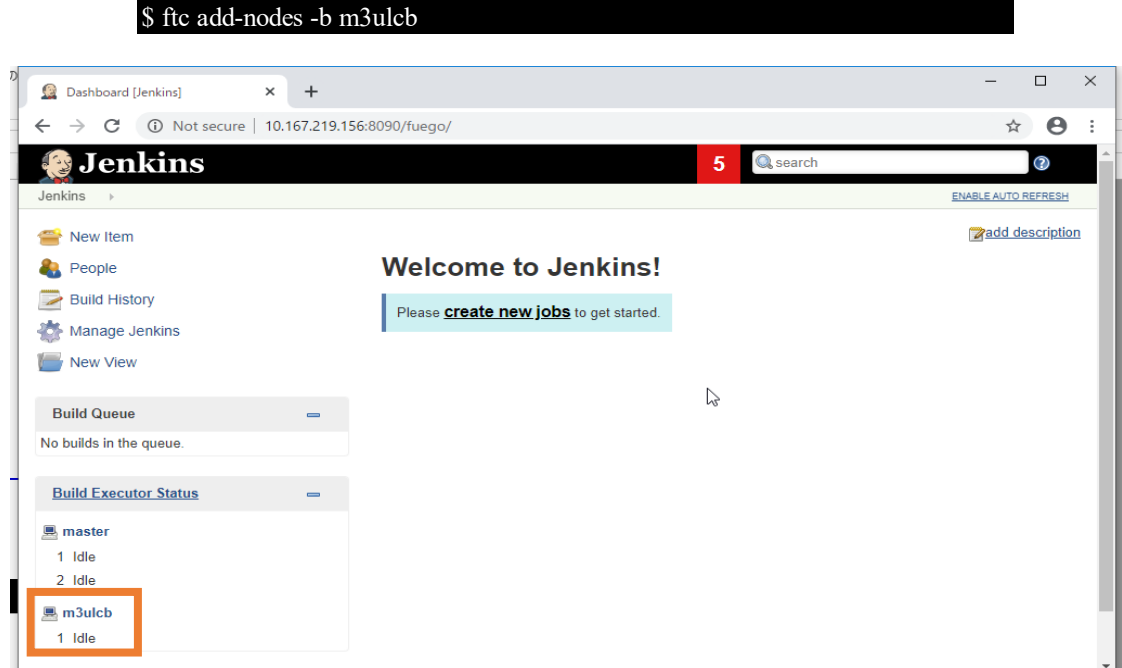

#### 7. Add a toochain for board

You can skip this step when there is no cross-compiling in testsuites.

7-1. Install the SDK in the docker container

To allow fuego to use the SDK, you need to install it into the fuego docker container.

For example:

Copy m3ulcb's SDK into docker container.

 SDK:
 /poky-agl-glibc-x86\_64-agl-demo-platform-crosssdk-aarch64-toolchain-9.0.1.sh

 Compile m3ulcb's SDK:
 AGL Image and SDK

Install SDK:

\$ sudo docker exec -it fuego-container bash root@ubuntu-ESPRIMO-P720:/# ls /fuego-rw/poky-agl-glibc-x86 64-agl-demo-platform-crosssdk-aarch64-toolchain-9.0.1.sh /fuego-rw/poky-agl-glibc-x86\_64-agl-demo-platform-crosssdk-aarch64-toolchain-9.0.1.sh root@ubuntu-ESPRIMO-P720:/# sh /fuego-rw/poky-agl-glibc-x86\_64-agl-demo-platform-crosssdk-aarch64-toolchain-9.0.1.sh /bin/sh: warning: setlocale: LC\_ALL: cannot change locale (en\_US.UTF-8) Automotive Grade Linux SDK installer version 9.0.1 Enter target directory for SDK (default: /opt/agl-sdk/9.0.1-aarch64): You are about to install the SDK to "/opt/agl-sdk/9.0.1-aarch64". Proceed[Y/n]? Y Extracting SDK..... .....done Setting it up.../bin/sh: warning: setlocale: LC\_ALL: cannot change locale (en\_US.UTF-8) done /bin/sh: warning: setlocale: LC\_ALL: cannot change locale (en US.UTF-8) SDK has been successfully set up and is ready to be used. Each time you wish to use the SDK in a new shell session, you need to source the environment setup script e.g. \$./opt/agl-sdk/9.0.1-aarch64/environment-setup-aarch64-agl-linux root@ubuntu-ESPRIMO-P720:/# ls /opt/agl-sdk/9.0.1-aarch64/ environment-setup-aarch64-agl-linux sit -config-aarch64-agl-linux sys oots version-aarch64-agl-linux

#### 7-2. Create a '\*-tools.sh' file for the toolchain

Now, fuego needs to be told how to interact with the toolchain.

During test execution, the fuego system determines what toolchain to use based on the value of the TOOLCHAIN variable in the board file for the target under test. The TOOLCHAIN variable is a string that is used to select the appropriate '<TOOLCHAIN>-tools.sh' file in /fuego-ro/toolchains.

#### For example:m3ulcb-tools.sh

| \$ cd fuego-ro/toolchains                                                                     |                                       |
|-----------------------------------------------------------------------------------------------|---------------------------------------|
| \$ vi m3ulcb-tools.sh                                                                         |                                       |
| Inside the -tools.sh file, you execute instructions that will set the environment variables r | eeded to build software with that SDI |
| SDKROOT=/opt/agl-sdk/9.0.1-aarch64/sysroots/aarch64-agl-linux <- th                           | e dir in docker container             |
| ORIG_PATH=\$PATH                                                                              |                                       |
| PREFIX=aarch64-agl-linux                                                                      |                                       |

source /opt/agl-sdk/9.0.1-aarch64/environment-setup-aarch64-agl-linux HOST=aarch64-agl-linux

<- the file in docker container

8. Add test jobs

There are two ways of adding test jobs, individually, and using testplans. In both cases, you use the 'ftc add-jobs' command. the 'ftc' command should be run in docker container.

For example:

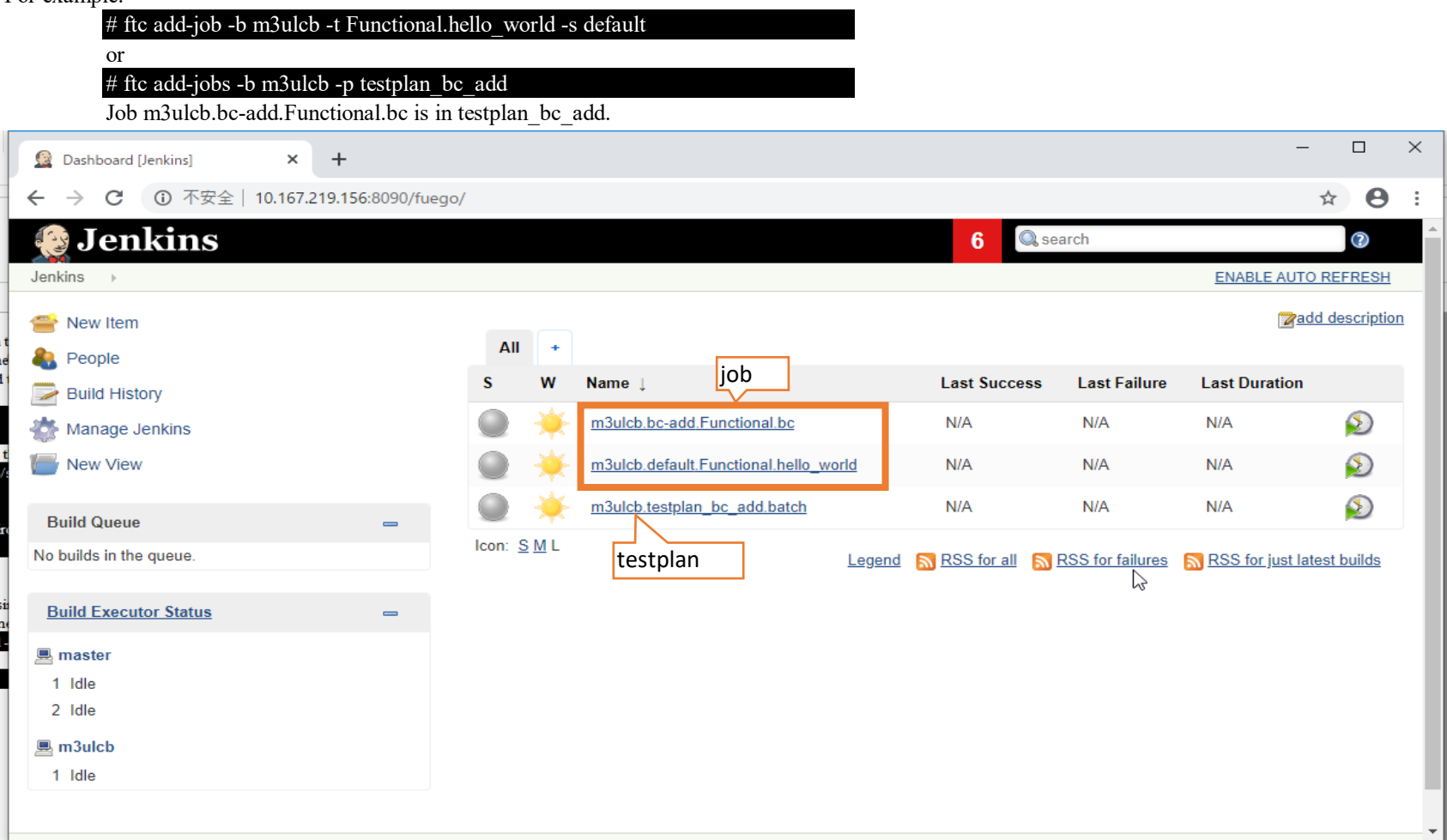

## 9.Run test jobs

click 🔊 button

| 😌 Jenkins               |   |         |              |                                       | <b>6</b> 🔍 se     | arch             |                    | 2             |
|-------------------------|---|---------|--------------|---------------------------------------|-------------------|------------------|--------------------|---------------|
| enkins >                |   |         |              |                                       |                   |                  | ENABLE AUTO R      | EFRESH        |
| 🚔 New Item              |   | All     | +            |                                       |                   |                  | Madd o             | lescriptio    |
| Build History           |   | S       | w            | Name ↓                                | Last Success      | Last Failure     | Last Duration      |               |
| Manage Jenkins          |   |         | *            | m3ulcb.bc-add.Functional.bc           | N/A               | N/A              | N/A                | $\bigotimes$  |
| New View                |   |         | *            | m3ulcb.default.Functional.hello_world | N/A               | N/A              | N/A                | Ð             |
| Build Queue             | _ |         | *            | m3ulcb.testplan_bc_add.batch          | N/A               | N/A              | N/A                | $\bigotimes$  |
| No builds in the queue. |   | Icon: S | <u>5 M</u> L | Legend                                | I 🔊 RSS for all 🔊 | RSS for failures | RSS for just lates | <u>builds</u> |
| Build Executor Status   | - |         |              |                                       |                   | 6                |                    |               |
| 💻 master                |   |         |              |                                       |                   |                  |                    |               |
| 1 Idle                  |   |         |              |                                       |                   |                  |                    |               |
|                         |   |         |              |                                       |                   |                  |                    |               |

10. Check test result.

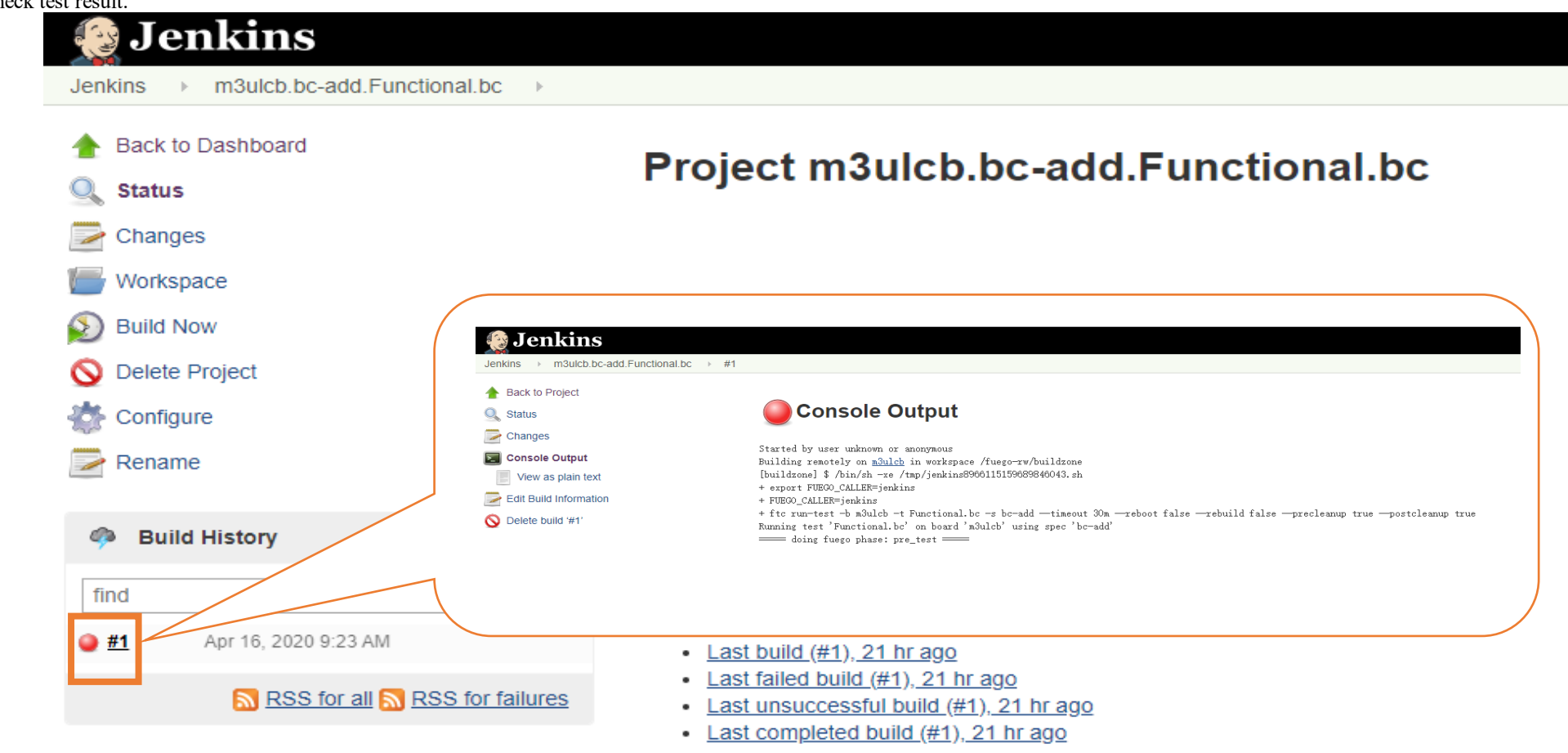

refer to

1. http://fuegotest.org/wiki/FrontPage

2. https://bitbucket.org/fuegotest/fuego/src/master/

Construction of LAVA

1. introduction of LAVA

An automated validation architecture primarily aimed at testing deployments of systems based around the Linux kernel on ARM devices The project's web site is at: <u>https://validation.linaro.org/</u>

2. prepare for Fuego

To retrieve the Fuego software and create the docker image for it, you need to have git and docker installed on your system.

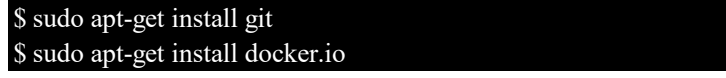

3 Installing LAVA with docker

| 3-1. Git c | lone this repo "https://github.com/kernelci/lava-docker"                     |
|------------|------------------------------------------------------------------------------|
|            | \$ git clone https://github.com/kernelci/lava-docker.git                     |
|            |                                                                              |
| 3-2. Gene  | rate configuration files for LAVA, udev, serial ports, etc. from boards.yaml |
|            | \$ sudo apt-get install python-yaml                                          |
|            | \$ ./lavalab-gen.py                                                          |
| 3-3 Go to  | output/local directory                                                       |
|            | \$ cd output/local/                                                          |
| 2 4 0 11   | 1 1 ' '                                                                      |

3-4 Build docker images via \$ sudo apt install docker-compose \$ sudo docker-compose build

3-5 Start all images via \$ sudo docker-compose up -d

#### 4. Access the LAVA web interface

4-1 You can access the LAVA web interface via "http://localhost:10080/". With the default users, you can login with "admin:admin".

4-2 If you want to use "http://your\_ip:10080/"(like http://xxx.xxx.156:10080/) to accsee ILAVA web interface, use following cmds:

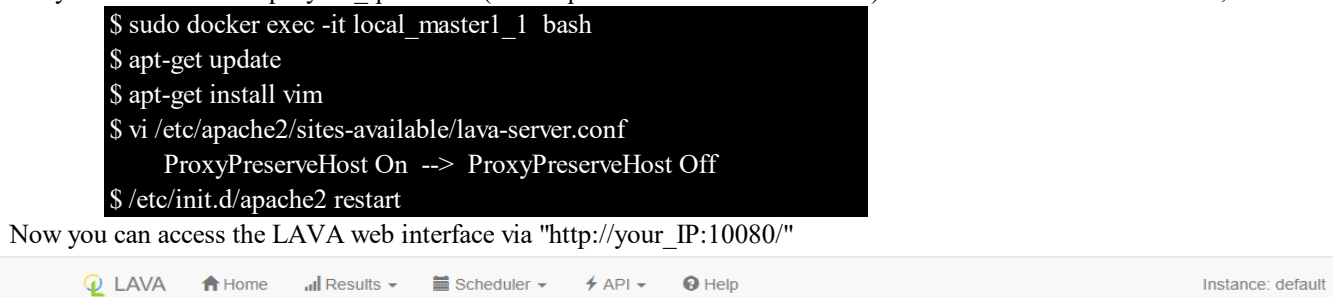

Welcome to LAVA

LAVA is an automated validation architecture primarily aimed at testing deployments of systems based around the Linux kernel on ARM devices, specifically ARMv7 and later. The current range of boards (device types) supported by this LAVA instance can be seen on the scheduler status page which includes details of how many boards of each type are available for tests and currently running jobs.

#### LAVA components

- ...I Results viewing results of tests run by you or others.
   Scheduler jobs are scheduled on available devices and the scheduler pages allow you to view current and past jobs as well as submit new jobs.
- **F** API information on how to interact with LAVA and export data from LAVA using XMLRPC.
- O Help documentation on using LAVA, worked examples and use cases, developing your own tests and how to adminster a LAVA instance of your own.
   Profile you are logged in as admin. Your profile provides access to jobs you have submitted or marked as favourites and details of devices owned by you.

Guides to LAVA Test using LAVA

| Introduction to LAVA            | More about LAVA & Linaro | O Use cases and worked examples. | • Writing a LAVA test definition. |
|---------------------------------|--------------------------|----------------------------------|-----------------------------------|
| O Administering a LAVA instance | O Developing LAVA        | Construction a LAVA device.      |                                   |
| Your submissions                |                          | Your results                     |                                   |
| Your jobs                       |                          | Your results                     | al                                |
| Your favourite jobs             |                          |                                  |                                   |

#### 5 Add user to LAVA

The LAVA frontend is developed using the Django web application framework and user authentication and authorization is based on the standard Django auth subsystems.

Local django user accounts can be created with the manage users command(all commands are run in the master docker):

5-1 If you want to add a new user.

## \$ sudo lava-server manage users add <username> --passwd <password>

5-2 Set superuser rights

For example: username : admin

\$ sudo lava-server manage authorize\_superuser --username admin User "admin" granted superuser rights

#### 6 Add auth token

6-1 Find an unused token(e.g. dfjdfkfkdjfkdsjfsl) from the following url:

http://xxx.xxx.156:10080/admin/linaro\_django\_xmlrpc/authtoken/add/

OR http://xxx.xxx.156:10080/api/tokens/ Q LAVA 🕈 Home 📶 Results 🗸 🛗 Scheduler 🗸 🗲 API 🗸 🚱 Help

Instance: default

💄 admin 👻

#### LAVA / API tokens

#### Authentication Tokens

Authentication tokens allow scripts using lavacli and other scripts based on XML-RPC to securely access LAVA resources. You can create and use any number of tokens simultaneously. If you believe a token is compromised you can quickly remove it. Anyone using that token will no longer be able to authenticate as You in the system.

## new 📀

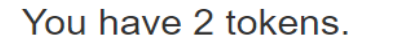

### Most recently created tokens shown first

| Delete the 1 unused token 💼 |                |                |                     |  |  |  |
|-----------------------------|----------------|----------------|---------------------|--|--|--|
| No.                         | Description    | Created on     | Last used           |  |  |  |
| 1                           | empty          | April 14, 2020 | 2 hours, 15 minutes |  |  |  |
| 2                           | no description | April 14, 2020 | It was not used vet |  |  |  |

| 6       |                                      |
|---------|--------------------------------------|
|         | Hash for security token 2            |
| Actions | no description<br>dfjdfkfkdjfkdsjfs1 |
|         |                                      |
|         |                                      |

#### 6-2 Add auth token for user admin(all commands are run in the master docker)

\$ apt install lava-tool \$ lava-tool auth-add http://admin@xxx.xxx.156:10080/RPC2/ Paste token for http://admin@xxx.xxx.156:10080/RPC2/:dfjdfkfkdjfkdsjfsl Token added successfully for user admin.

## \$ lava-tool auth-list

Endpoint URL: http://xxx.xxx.156:10080/RPC2/ Tokens found for users: admin

6-3 Now set the user for this authentication as the default user for this endpoint, and set a shortcut for http://admin@xxx.xxx.156:10080/RPC2/ as admin

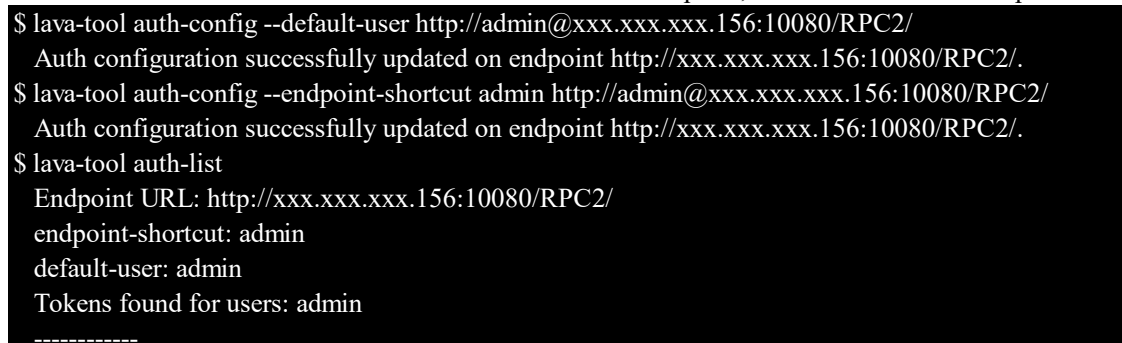

7 Use 'ser2net' daemon

ser2net provides a way for a user to connect from a network connection to a serial port, usually over telnet. http://ser2net.sourceforge.net/ ser2net is a dependency of lava-dispatcher, so will be installed automatically. Example config as below(in /etc/ser2net.conf): \$/etc/ser2net.conf

## 7001:telnet:600:/dev/ttyUSB0:115200 8DATABITS NONE 1STOPBIT banner

- 7001 is TCP/IP port to be monitored by the TCP server, binded to m3ulcb. - /dev/ttyUSB0 is the serial port name of the m3ulcb board connected to the LAVA server - 115200 is the serial baud rate.

## 8-1 Using the command line to list all known device types:

\$ lava-server manage device-types list --all

8-2 Add new known device types:

\$ lava-server manage device-types add r8a7796-m3ulcb

8-3 Add a device using a known device type

<worker-name>: "lab-slave-0"

<device name> : "m3ulcb"

#### \$ lava-server manage devices add --device-type r8a7796-m3ulcb --worker lab-slave-0 m3ulcb

(1)"lab-slave-0" is slaver name, you can see from web interface.

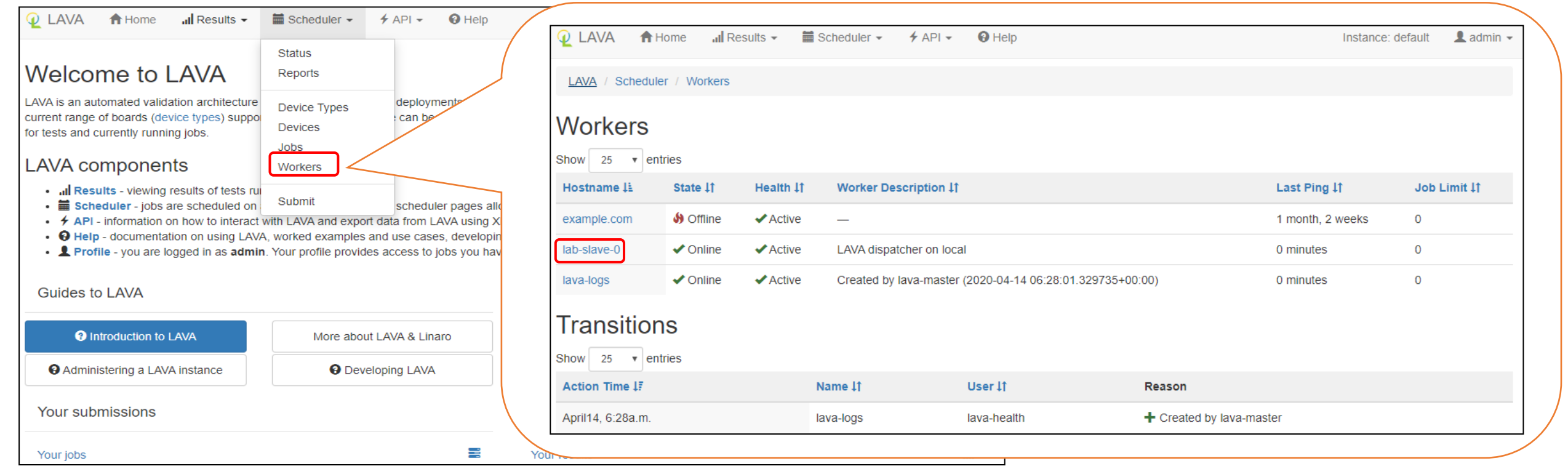

# (2)"m3ulcb" is the device name will be displayed in LAVA interface. We can find that the status of m3ulcb is "bad". Click "m3ulcb" to see details. The reason is that device "m3ulcb" missing a template called "m3ulcb.jinja2" file in "/etc/lava-server/dispatcher-config/devices" in master docker. Q LAVA ↑ Home II Results ▼ Scheduler ▼ ↑ API ▼ O Help

| -                                                                                                    |                                                                                                    |                                                             |                                 |                                                  |                                |                   |
|----------------------------------------------------------------------------------------------------|----------------------------------------------------------------------------------------------------|-------------------------------------------------------------|---------------------------------|--------------------------------------------------|--------------------------------|-------------------|
|                                                                                                    | Status                                                                                                    |                                                             |                                 |                                                  |                                |                   |
| Welcome to LAVA                                                                                      | Reports                                                                                                    | Q LAVA A Home                                               | 📶 Results 👻 🛗 Schedule          | er 🗸 🔸 API 🗸 🔞 Help                              |                                | Instance: default |
| LAVA is an automated validation architecture                                                         | Device Types                                                                                                    | LAVA / Scheduler / Devi                                     | ices                            |                                                  |                                |                   |
| current range of boards (device types) support<br>for tests and currently running jobs.              | Devices                                                                                                    |                                                             |                                 |                                                  |                                |                   |
|                                                                                                    | Jobs                                                                                                    | All Devices                                                 |                                 |                                                  |                                |                   |
| LAVA components                                                                                      | Workers                                                                                                    |                                                             |                                 |                                                  | fut pt                         |                   |
| Il Results - viewing results of tests ru      Scheduler - jobs are scheduled on                      | Submit scheduler pages all                                                                                              |                                                             | ₩ All Devices                   | Active Devices                                   | evices Maintenance Devices     |                   |
| • <b>#</b> API - information on how to interact v                                                    | with LAVA and export data from LAVA using >                                                                             | Show 25 v entries                                           |                                 |                                                  | Search                         | ?                 |
| <ul> <li>Help - documentation on using LAVA</li> <li>Profile - you are logged in as admin</li> </ul> | <ul> <li>A, worked examples and use cases, developing</li> <li>Your profile provides access to jobs you have</li> </ul> | Hostname 🗄                                                  | Worker Host ‡†                  | Device Type 11                                   | state 11 Health                | ↓† Tags ↓†        |
|                                                                                                    | , , , , , , , , , , , , , , , , , , , ,                                                                                 | m3ulcb                                                      | lab-slave-0                     | r8a7796-m3ulcb                                   | Bad                            |                   |
| Guides to LAVA                                                                                       |                                                                                                    |                                                             |                                 |                                                  |                                |                   |
|                                                                                                    |                                                                                                    |                                                             |                                 |                                                  |                                |                   |
| Introduction to LAVA                                                                                 | More about LAVA & Linaro                                                                                                | Output Use cases and wold wold wold wold wold wold wold wol |                                 | a LAVA test definition.                          |                                |                   |
| O Administering a LAVA instance                                                                      | Developing LAVA                                                                                                    |                                                             | Deculto - 🗮 Schodulor -         |                                                  |                                | Inctanço: dofault |
|                                                                                                    |                                                                                                    |                                                             |                                 |                                                  |                                |                   |
| Your submissions                                                                                     |                                                                                                    | LAVA / Scheduler / Devices                                  | s / m3ulcb                      |                                                  |                                | Help              |
|                                                                                                    | _                                                                                                    | Configuration Error: missing                                | g or invalid template.          |                                                  |                                | ×                 |
| Your jobs                                                                                            | 8                                                                                                    | Jobs requesting this device ty                              | rpe (r8a7796-m3ulcb) will not b | e able to start until a template is available on | the master.                    |                   |
|                                                                                                    |                                                                                                    | The device has no health ch                                 | neck job Consider adding a be   | ealth check definition                           |                                | ×                 |
|                                                                                                    |                                                                                                    |                                                             |                                 |                                                  |                                |                   |
|                                                                                                    |                                                                                                    | ← Previous device     →                                     |                                 |                                                  |                                | Next Device ►     |
|                                                                                                    |                                                                                                    | Hostname m3                                                 | sulch 🗲 📶                       | State Idle                                       | Physical ac                    | cess              |
|                                                                                                    |                                                                                                    | Tags                                                        |                                 | Worker diotionany                                | Ver                            | rsion             |
|                                                                                                    |                                                                                                    |                                                             |                                 | Device dictionary                                |                                |                   |
|                                                                                                    |                                                                                                    |                                                             |                                 |                                                  |                                |                   |
| 8-4 Adding a template(*.jinja2) to th                                                                | ne device m3ulcb                                                                                                    |                                                             |                                 |                                                  |                                |                   |
| More abort the templete, refer to                                                                    | o https://validation.linaro.org/static/                                                                                 | /docs/v2/first-devices.html                                 |                                 |                                                  |                                |                   |
|                                                                                                    | https://validation.linaro.org/st                                                                                        | tatic/docs/v2/simple-admin.ht                               | ml#overriding-device-           | configuration                                    |                                |                   |
| \$ cd /etc/lava-server/disp                                                                          | oatcher-config/devices                                                                                                  |                                                             |                                 |                                                  |                                |                   |
| $v_1 m_3 ulcb_j n_j a^2$                                                                             | 4-90.7706 m <sup>2</sup> which $3-10/2$                                                                                 |                                                             |                                 |                                                  |                                |                   |
| {% extends                                                                                           | $r_{6a}/r_{96}$ = $r_{6a}/r_{96}$                                                                                       | 1 7001'%                                                    |                                 | #use "telpet 172 17 0 1 7                        | 001" to connect board          |                   |
|                                                                                                    |                                                                                                    | .1 /001 /05                                                 |                                 | "7001" is setted in step                         | 7 and "172.17.0.1" is ipaddr o | of test PC        |
| {% set hard                                                                                          | reset command = '/bin/sh -c /newd                                                                                       | lisk/LAVA/relay serial/reboo                                | t m3.sh' %}                     | #reset board command                             |                                |                   |
| {% set powe                                                                                          | er_on_command = '/bin/sh -c /newdi                                                                                      | isk/LAVA/relay_serial/power                                 |                                 | #power on board comma                            | nd                             |                   |
| {% set powe                                                                                          | er_off_command = '/bin/sh -c /newd                                                                                      | lisk/LAVA/relay_serial/power                                | r_off_m3.sh' %}                 | #power off board comma                           | nd                             |                   |
| {% set uboo                                                                                          | t_ipaddr_cmd = 'setenv serverip 192                                                                                     | 2.168.10.10; setenv ipaddr 19                               | 2.168.10.20' %}                 | #set board ipaddr=192.16                         | 8.10.20                        |                   |
|                                                                                                    |                                                                                                    |                                                             |                                 | set lava server ipaddr=19                        | 02.168.10.10                   |                   |
| the status of m3ulcb con                                                                             | Results - Scheduler - 4                                                                                                 |                                                             |                                 | Instance: default                                | 👤 admin 👻                      |                   |
|                                                                                                    |                                                                                                    |                                                             |                                 | mstance. delaut                                  |                                |                   |
| LAVA / Scheduler / Dev                                                                               | vices / m3ulcb                                                                                                    |                                                             |                                 |                                                  | Help                           |                   |
|                                                                                                    |                                                                                                    |                                                             |                                 |                                                  |                                |                   |
|                                                                                                    |                                                                                                    |                                                             |                                 | Next                                             | Device 🍉                       |                   |
| Liestner                                                                                             | m2ulch 🖌 🖢                                                                                                    | Céséa Idla                                                  | )                               | Physical access                                  |                                |                   |
| Device-type                                                                                          | r8a7796-m3ulcb                                                                                                    | Health Good X                                               |                                 | Description                                      |                                |                   |
| Tags                                                                                                 |                                                                                                    | Worker lab-slave-0                                          |                                 | Version                                          |                                |                   |
|                                                                                                    | 1                                                                                                    | Device dictionary                                           | /                               |                                                  |                                |                   |

| Recent jobs on                | n m3ulcb |                |                              |                            | Search      | 2        |
|-------------------------------|----------|----------------|------------------------------|----------------------------|-------------|----------|
| ID Actions                    | State    | Description 11 | Submitter 11                 | Submit Time ↓7             | End Time ‡† | Duration |
| Transitions Show 25 • entries |          |                |                              |                            |             |          |
| Action Time 17                |          | User 11        | Reason                       |                            |             |          |
| April14, 8:26a.m.             |          | admin          | $Bad \to Good$               |                            |             |          |
| April14, 8:12a.m.             |          | lava-health    | Good $\rightarrow$ Bad (Inva | alid device configuration) |             |          |

9 Submit a job

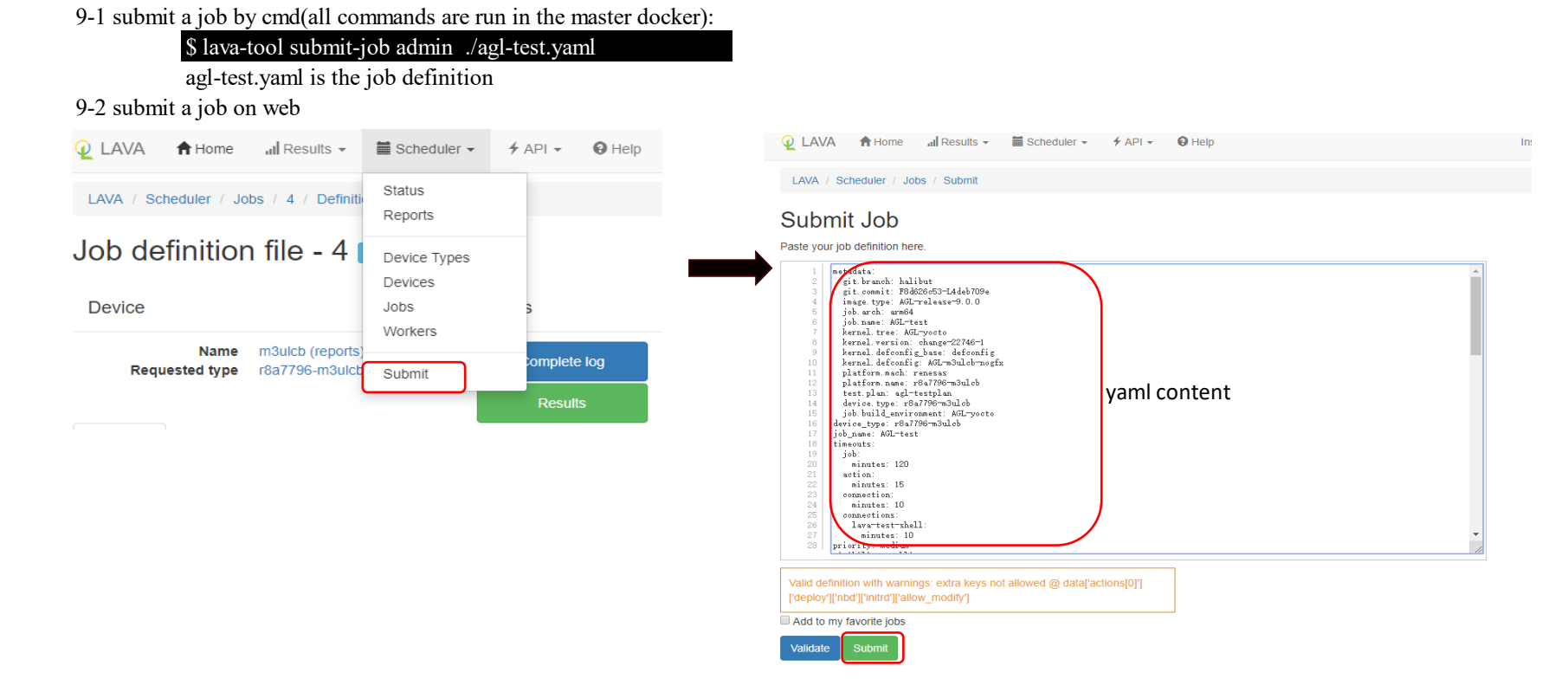

job.name: AGL-test kernel.tree: AGL-yocto kernel.version: change-22746-1 kernel.defconfig\_base: defconfig kernel.defconfig: AGL-m3ulcb-nogfx platform.mach: renesas platform.name: r8a7796-m3ulcb test.plan: agl-testplan device.type: r8a7796-m3ulcb job.build\_environment: AGL-yocto device\_type: r8a7796-m3ulcb job\_name: AGL-test timeouts: job: minutes: 120 action: minutes: 15 connection: minutes: 10

9-3 Yaml file is the job definition, more details refer to https://validation.linaro.org/static/docs/v2/first-job.html agl-test.yaml: metadata:

> request: set\_port kernel: url: http://download.automotivelinux.org/AGL/release/icefish/9.0.0/m3ulcb-nogfx/deploy/images/m3ulcb/Image type: image initrd: url: http://download.automotivelinum.org/AGL/release/icefish/9.0.0/m3ulcb-nogfx/deploy/images/m3ulcb/Image

- action: nbd-deploy

failure\_retry: 2 protocols: lava-xnbd:

git.branch: halibut

job.arch: arm64

connections: lava-test-shell: minutes: 10 priority: medium visibility: public protocols: lava-xnbd: port: auto actions: - deploy: timeout: minutes: 60 to: nbd os: oe

git.commit: F8d626c53-L4deb709e image.type: AGL-release-9.0.0

url: http://download.automotivelinux.org/AGL/release/icefish/9.0.0/m3ulcb-nogfx/deploy/images/m3ulcb/initramfs-netboot-image-m3ulcb.ext4.gz allow\_modify: false

nbdroot:

url: http://download.automotivelinux.org/AGL/release/icefish/9.0.0/m3ulcb-nogfx/deploy/images/m3ulcb/agl-image-ivi-crosssdk-m3ulcb.ext4.xz compression: xz dtb:

url: http://download.automotivelinux.org/AGL/release/icefish/9.0.0/m3ulcb-nogfx/deploy/images/m3ulcb/r8a7796-m3ulcb.dtb

| - 5001.                                                      |
|--------------------------------------------------------------|
| timeout:                                                     |
| minutes: 15                                                  |
| method: u-boot                                               |
| prompts:                                                     |
| - "root@m3ulcb:~"                                            |
| - "m3ulcb:~#"                                                |
| - '/ #'                                                      |
| auto_login:                                                  |
| login_prompt: "login:"                                       |
| username: root                                               |
| commands: nbd                                                |
| type: booti                                                  |
| transfer_overlay:                                            |
| download_command: ifconfig eth0 192.168.10.22 ; wget         |
| unpack_command: tar -C / -xvpf                               |
| - test:                                                      |
| timeout:                                                     |
| minutes: 15                                                  |
| definitions:                                                 |
| - repository:                                                |
| metadata:                                                    |
| format: Lava-Test Test Definition 1.0                        |
| name: inline-test-host                                       |
| description: "Inline test to validate test framework health" |
| OS:                                                          |
| - debian                                                     |
| scope:                                                       |
| - functional                                                 |
| run:                                                         |
| steps:                                                       |
| - ls /                                                       |
| - uname -a                                                   |
| - df -h                                                      |
| from: inline                                                 |
| name: health-test                                            |
| path: inline/health-test.yaml                                |

#### 10. Check test result.

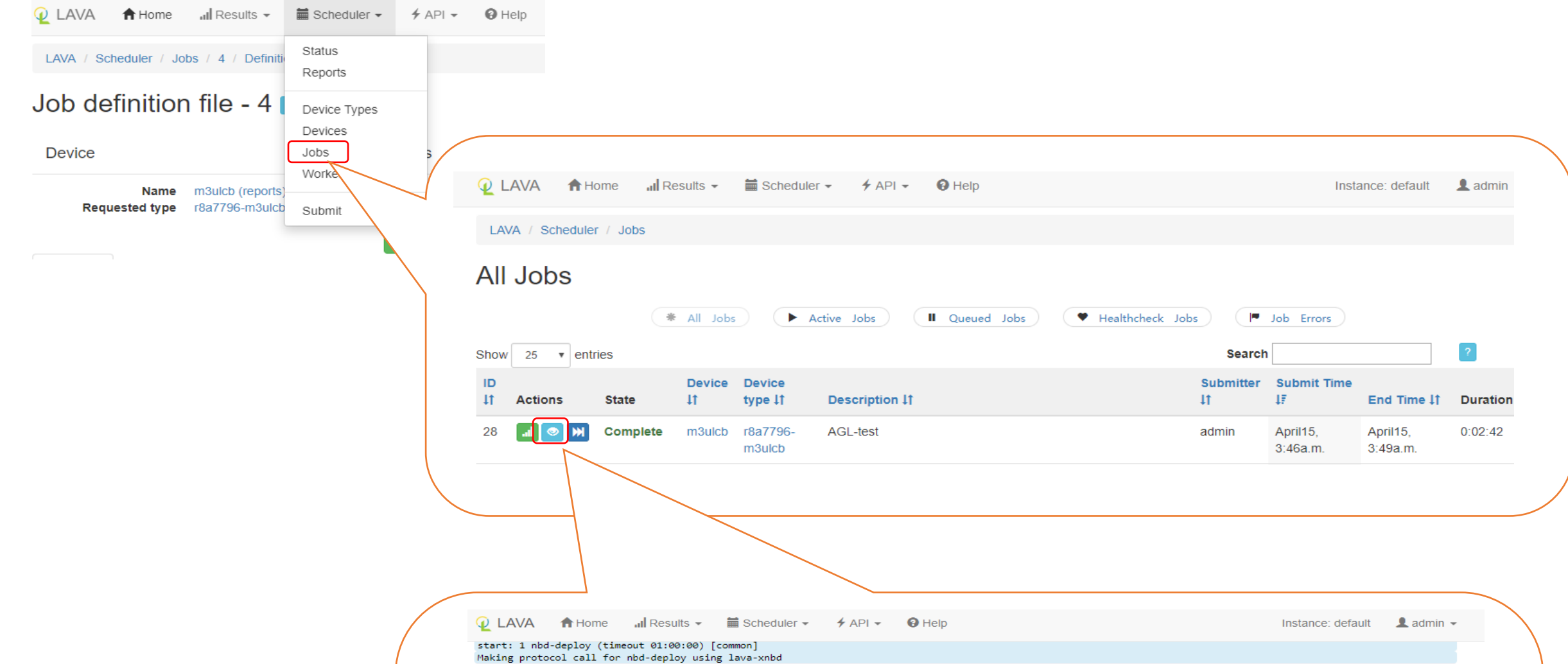

| [nbd-deploy] Checking protocol data for lava-xnbd                                                           |
|----------------------------------------------------------------------------------------------------|
| Get a port from pool                                                                                        |
| Set_port 61995                                                                                              |
| start: 1.1 download-retry (timeout 01:00:00) [common]                                                       |
| start: 1.1.1 file-download (timeout 01:00:00) [common]                                                      |
| downloading file:///home/image/m3ulcb/initramfs-netboot-image-m3ulcb.ext4.gz                                |
| saving as /var/lib/lava/dispatcher/tmp/28/nbd-deploy-b7gor3tr/initrd/initramfs-netboot-image-m3ulcb.ext4.gz |
| total size: 2053053 (1MB)                                                                                   |
| No compression specified                                                                                    |
| progress 1% (0HB)                                                                                           |
| progress 6% (OMB)                                                                                           |
| progress 11% (OMB)                                                                                          |
| progress 17% (OMB)                                                                                          |
| progress 22% (OMB)                                                                                          |
| progress 27% (OMB)                                                                                          |
| progress 33% (OMB)                                                                                          |
| progress 38% (OMB)                                                                                          |
| progress 43% (OMB)                                                                                          |
| progress 49% (OMB)                                                                                          |
| progress 54% (1/MB)                                                                                         |
| progress 59% (1MB)                                                                                          |
| progress 65% (1MB)                                                                                          |
| progress 70% (1MB)                                                                                          |
| progress 75% (1MB)                                                                                          |
| progress 81% (1MB)                                                                                          |
| progress 86% (1MB)                                                                                          |
| progress 92% (1MB)                                                                                          |
| progress 97% (1MB)                                                                                          |
| 1MB downloaded in 0.02s (128.75MB/s)                                                                        |
| end: 1.1.1 file-download (duration 00:00:00) [common]                                                       |
| case: file-download                                                                                         |
| case id: 257                                                                                                |
|                                                                                                    |
|                                                                                                    |

refer to

https://validation.linaro.org/static/docs/v2/contents.html
 https://github.com/kernelci/lava-docker

|     |              | AGL Image and SDK    |
|-----|--------------|----------------------|
| env |              |                      |
|     | board:       | Renesas R-Car M3     |
|     | AGL version: | Itchy Icefish v9.0.1 |

overview

The AGL image development workflow consists of setting up the system (i.e. the build host) that builds the image and finishes with using the Yocto Project to create an image targeted towards specific hardware. The following figure and list overview the AGL image development process.

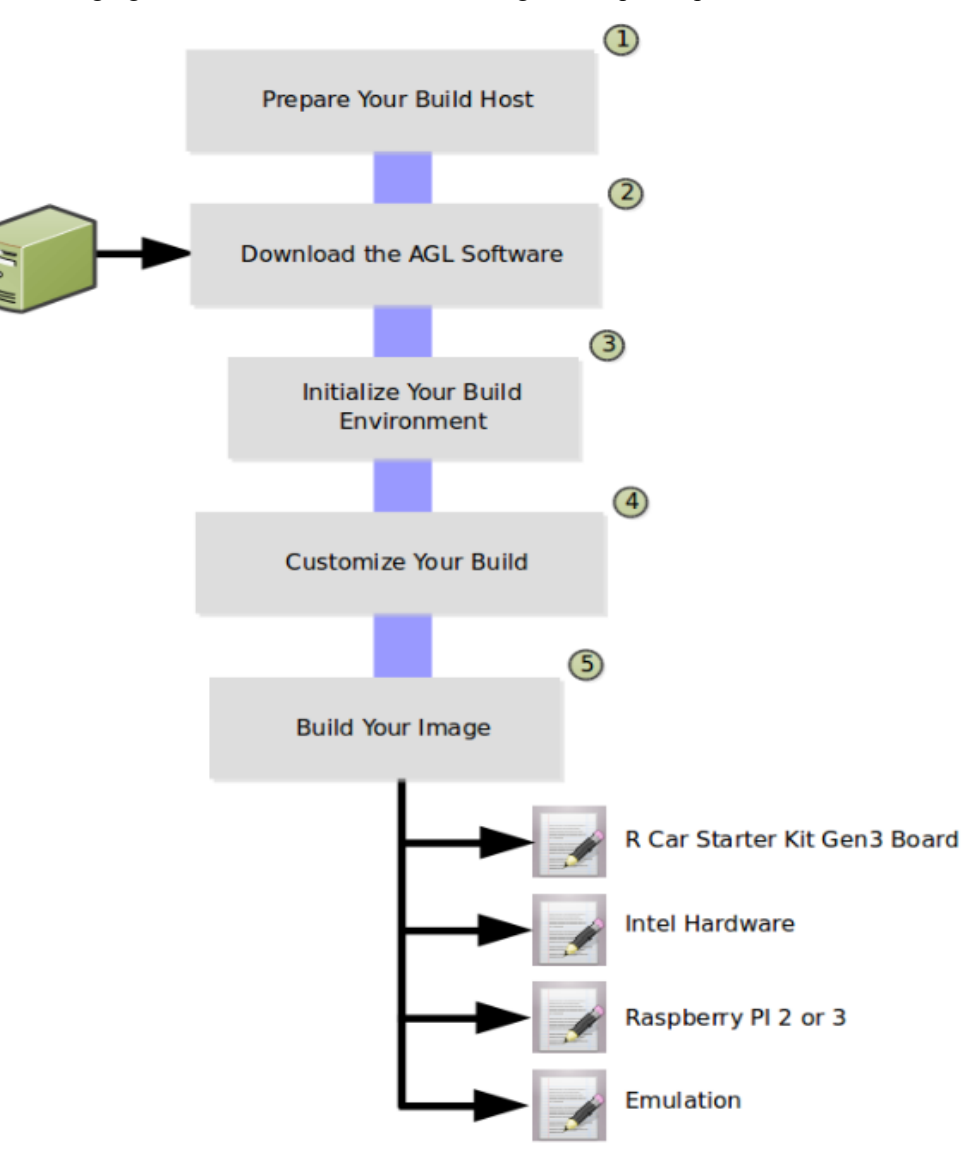

1. Prepare your build host to be able to use the tools needed to build your image.

Preparing your build host so that it can build an AGL image means making sure your system is set up to use the Yocto Project OpenEmbedded build system

- -1)Use a Supported Linux Distribution
- -2)Be Sure Your Build Host Has Enough Free Disk Space: Your build host should have at least 50 Gbytes.
- -3)Be Sure Tools are Recent: You need to have recent versions for the following tools:
- Git 1.8.3.1 or greater
- Tar 1.27 or greater
- Python 3.4.0 or greater
- -4)Install Essential, Graphical, and Eclipse Plug-in Build Host Packages

Usually, a normal ubuntu environment is fine

2. Download the AGL software into a local Git repository on your build host. Renesas R-Car ivi series need to build manually, others can be downloaded from following: https://download.automotivelinux.org/AGL/release/ Download the release image/sdk. If do this you can skip all steps below.  $(e \neq IIP2 \text{ icefish } 9.0.1)$ 

| \$ wget https://download.automotivelinux.org/AGL/release/icefish/9.0.1/intel-corei7-64/deploy/images/intel-corei7-64/agl-demo-platform-crosssdk-intel-corei7-64.wic.xz                                                                                                    | motivelinux.org/AGL/release/icefish/9.0.1/intel-corei7-64/deploy/images/intel-corei7-64/agl-demo-platform-crosssdk-intel-corei7-64.wic.xz          |
|----------------------------------------------------------------------------------------------------|----------------------------------------------------------------------------------------------------|
| Usually, download *.wic.xz                                                                                                    |                                                                                                    |
| SDK (e.g. UP2 icefish 9.0.1)                                                                                                    | $(\mathcal{Y}.0.1)$                                                                                                    |
| \$ wget https://download.automotivelinux.org/AGL/release/icefish/9.0.1/intel-corei7-64/deploy/sdk/poky-agl-glibc-x86_64-agl-demo-platform-crosssdk-corei7-64-toolchaited and the set of the set of the | motivelinux.org/AGL/release/icefish/9.0.1/intel-corei7-64/deploy/sdk/poky-agl-glibc-x86_64-agl-demo-platform-crosssdk-corei7-64-toolchain-9.0.1.sh |
| Usually, download *.sh                                                                                                    |                                                                                                    |

3 Download the latest source code from git

| 3-1.Prepare Repo:                                                           |
|-----------------------------------------------------------------------------|
| \$ mkdir ~/bin                                                              |
| \$ export PATH=~/bin:\$PATH                                                 |
| \$ curl https://storage.googleapis.com/git-repo-downloads/repo > ~/bin/repo |
| \$ chmod a+x ~/bin/repo                                                     |
|                                                                             |

3-2.download code from master: \$ export AGL\_TOP=/work/agl-test/icefish-9.0.1 \$ cd \$AGL\_TOP \$ repo init -b icefish -m icefish\_9.0.1.xml -u https://gerrit.automotivelinux.org/gerrit/AGL/AGL-repo \$ repo sync

4. Run the build environment script to initialize variables and paths needed for the build.

For example: m3ulcb \$ export XDG\_DOWNLOAD\_DIR=\$HOME/Downloads \$ export MACHINE=m3ulcb \$ cd \$AGL TOP \$ source meta-agl/scripts/aglsetup.sh -m \$MACHINE -b build agl-devel agl-demo agl-netboot agl-appfw-smack agl-localdev \$ grep -w -e "^MACHINE =" \$AGL\_TOP/build/conf/local.conf

5. Make sure your build configuration is defined exactly how you want it for your build. usually, we need to do nothing during this step

## 6. Build Images.

\$ bitbake agl-demo-platform

The build process puts the resulting image in the Build Directory: For example: \$AGL\_TOP/build/tmp/deploy/images/\$MACHINE/

#### 7. Build SDK

Download proprietary drivers from the R-Car H3/M3 Software library and Technical document site into '/Downloads'. Refer to the following url to download Proprietary Drivers https://docs.automotivelinux.org/docs/en/master/getting\_started/reference/getting-started/machines/renesas.html

## Build

\$ bitbake agl-demo-platform-crosssdk

The SDK installer file (\*.sh) is placed in the build directory. For example:

 $\label{eq:add_top} AGL_TOP/build/tmp/deploy/sdk/poky-agl-glibc-x86_64-agl-demo-platform-crosssdk-aarch64-toolchain-9.0.1.sh$ 

## refer to

https://wiki.automotivelinux.org/agl-distro/release-notes?s[]=repo&s[]=init#itchy\_icefish\_v901 https://docs.automotivelinux.org/docs/en/master/getting\_started/reference/getting-started/machines/renesas.html https://docs.automotivelinux.org/docs/en/master/getting\_started/reference/getting-started/app-workflow-sdk.html https://docs.automotivelinux.org/docs/en/master/getting\_started/reference/getting-started/image-workflow-intro.html